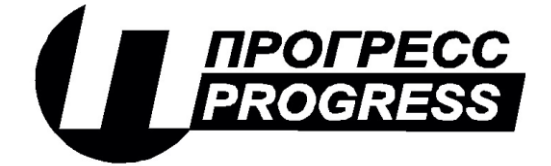

**АО «ПИК ПРОГРЕСС»** Юр. Адрес: 111024, Москва, Авиамоторная ул., д. 51А Почт. Адрес: 111024, Москва, а\я 89 Тел/факс: (495) 365-50-25

## Программно-технический комплекс «Космотроника»

Программный комплекс «QMicro» для операционной системы «Нейтрино»

Инструкция по установке

### СШМК.0101-03 31 07

Листов 7

|                                           | 2 |
|-------------------------------------------|---|
| АННОТАЦИЯ                                 |   |
| 1.УСТАНОВКА ПРОГРАММЫ                     | 4 |
| 1.1. СОЕДИНЕНИЕ С КОНТРОЛЛЕРОМ ЧЕРЕЗ      |   |
| ТЕРМИНАЛЬНЫЙ ПОРТ                         | 4 |
| 1.2. ЗАПИСЬ ПРОГРАММ ЧЕРЕЗ ВСТРОЕННЫЙ FTP |   |
| СЕРВЕР                                    | 5 |
| 1.3. ЗАПИСЬ ФАЙЛА КОНФИГУРАЦИИ ЧЕРЕЗ      |   |
| ВСТРОЕННЫЙ FTP СЕРВЕР                     | 5 |
| 1.4. ПЕРЕЗАГРУЗКА КОНТРОЛЛЕРА             | 5 |
| 2.СИСТЕМНЫЕ ТРЕБОВАНИЯ                    | 5 |
| З.ИНФОРМАЦИЯ О СОСТАВЕ ПО                 | 6 |
| 1                                         |   |

В данном руководстве содержится инструкция по установке.

#### 1.УСТАНОВКА ПРОГРАММЫ

Программный комплекс «Qmicro» представляет собой набор исполняемых программ и библиотек, написаных на языке C++ и предназначенных для выполнения в операционной системе «Нейтрино». Программный комплекс предназначен для выполнения на контроллерах с процессорами x86, ARM, ARMLE-v7.

Установка программ производится через встроенный ftp сервер.

Установка производится в следующем порядке:

- 1. Соединение с контроллером через терминальный порт (требуется только тогда, когда неизвестен IP адрес контроллера.
- 2. Запись программ через встроенный ftp-сервер.
- 3. Запись файла конфигурации через встроенный ftp-сервер.
- 4. Перезагрузка контроллера

# 1.1. СОЕДИНЕНИЕ С КОНТРОЛЛЕРОМ ЧЕРЕЗ ТЕРМИНАЛЬНЫЙ ПОРТ

Соединение с контроллером производится с помощью программы Microsoft@ HyperTerminal или аналогичной коммуникационной программы. Для установления соединения необходимо подключиться к терминальному последовательному порту контроллера нуль-модемным кабелем. Установить в коммуникационной программе параметры соединения – скорость 115200, 8, N, 1. Затем снять перемычку, отвечающую за аппаратную перезагрузку контроллера и перезапустить контроллер. После этого на экране должны появиться сообщения о загрузке операционной системы. Затем на экран будет выдано сообщение:

For exit to Operating System press <Esc>. TimeOut is 5 seconds

.....

После появления этого сообщение в течении 5 сек нужно нажать клавишу <Esc>.

На экране должен появиться приглашающий символ #. Появление этого символа означает, что соединение установлено.

Для того чтобы узнать IP адрес контроллера нужно выполнить команду **ifconfig**. На экран коммуникационной программы будет выведено следующее сообщение:

# ifconfig

lo0: flags=8049<UP,LOOPBACK,RUNNING,MULTICAST> mtu 33192 inet 127.0.0.1 netmask 0xff000000
en0: flags=80008843<UP,BROADCAST,RUNNING,SIMPLEX,MULTICAST,SHIM> mtu 1500 address: 00:11:22:00:44:00 media: Ethernet 10baseT full-duplex status: active inet 193.24.4.200 netmask 0xffffff00 broadcast 193.24.4.255

#### 1.2. ЗАПИСЬ ПРОГРАММ ЧЕРЕЗ ВСТРОЕННЫЙ FTP СЕРВЕР

Далее для установления соединения нужно настроить ftp-клиент на соединение по IP-адресу контроллера (в данном случае 193.24.4.200) и ввести имя пользователя и пароль. По умолчанию пользователь – progress, пароль - progress После этого можно производить чтение и запись файлов. Чтение, запись и изменение атрибутов файлов производится в соответствии с инструкцией на используемого ftp-клиента.

Для установки программного обеспечения необходимо переписать требуемые файлы в директорий /flashdisk/progr *и присвоить им атрибут исполняемый* (777). Также атрибут исполняемый можно присвоить через терминальное подключение, выполнив команды:

cd /flashdisk/progr chmod 0777 \*

#### 1.3. ЗАПИСЬ ФАЙЛА КОНФИГУРАЦИИ ЧЕРЕЗ ВСТРОЕННЫЙ FTP СЕРВЕР

Файл конфигурации представляет собой текстовый файл. Имя файла – start.ini. Формат файла описан в документе "Программный комплекс «QMicro»для операционной системы «Нейтрино». Инструкция по эксплуатации".

Файл нужно записать в директорий /flashdisk/progr *и присвоить ему* атрибут исполняемый.

#### 1.4. ПЕРЕЗАГРУЗКА КОНТРОЛЛЕРА

Перезагрузка контроллера может быть произведена следующими способами:

- 1. Выключение и включение питания
- 2. Нажатием кнопки "Reset" (доступно не на всех контроллерах)
- 3. Через терминальную программу с помощью команды shutdown.
- 4. Через встроенный ftp сервер. Для этого нужно записать файл restart (содержимое файла не имеет значения) в директорий /flashdisk/progr.

#### 2.СИСТЕМНЫЕ ТРЕБОВАНИЯ

Программный комплекс «QMicro» предназначен для промышленных контроллеров под управлением российской защищенной операционной системы реального времени (ЗОСРВ) «Нейтрино». Программный комплекс предназначен для выполнения на контроллерах с процессорами x86, ARM, ARMLE-v7.

#### З.ИНФОРМАЦИЯ О СОСТАВЕ ПО

Программный комплекс «QMicro» предназначен для выполнения следующих задач:

 - сбор технологических и учётных параметров объекта (телесигналы, телеизмерения) с различных устройств (датчики, УСО, приборы учёта)
 - выполнение дополнительных расчётов

- анализ состояния объекта на основе собранной информации

- выполнение команд управление как по команде сверху, так и автоматически по заданным алгоритмам.

- холодное или горячее резервирование для обеспечение надёжного функционирования.

- передачу собранной информации на верхний уровень системы по различным протоколам на верхний уровень системы по запросу или инициативно (спорадическая передача).

- ведение системного протокола

- ретрансляция данных с удалённых контролеров на верхний уровень системы

- тестирование работы компонентов системы

Комплекс включает в себя:

1. Программу-супервизор sqmicro.

2. Программное ядро qmicro.

3. Драйверы каналов связи через разную периферию (Сеть Ethernet, COM-порт, радиоканал, GSM и GPRS модемы) по разным протоколам (Космотроника, Modbus TCP, Modbus RTU, MЭК 870-5-104).

4. Драйверы устройств связи с объектом (УСО) разных производителей.

5. Драйверы ретрансляции с удалённых контролеров на верхний уровень системы

6. Вспомогательные библиотеки

7. Дополнительный модули (поддержка GPS-приёмника, внешнего пульта оператора, драйвера модуля интерфейсного многофункционального (МИМ))

8. Штатные средства ЗОСРВ «Нейтрино».

9. WEB – сервер арасhe, обеспечивающий WEB – интерфейс контроллера

Работа комплекса начинается с запуска программы-супервизора sqmicro. Супервизор запускает ядро системы qmicro и контролирует её работоспособность. Ядро в соответствии с текущей конфигурацией (файл start.ini) загружает и запускает требуемые компоненты системы. Всё программное обеспечение комплекса располагается в каталоге /flashdisk, внутри которого расположены подкаталоги:

- addprog – может содержать дополнительные программы для конкретной конфигурации (поддержка GPS-приёмника, внешнего пульта

оператора, драйвера модуля интерфейсного многофункционального (МИМ))

- apache – содержит сконфигурированный WEB сервер, обеспечивающий доступ к контроллеру через WEB-интерфейс

- bin – содержит файлы конфигурации контроллера (описание подключенных УСО, параметров, алгоритмов управления)

- lib – дополнительные библиотеки

- net – содержит файл netcfg, описывающий конфигурацию локальной сети.

- progr – содержит компоненты программного комплекса QMicro и файл конфигурации start.ini

- sbat – содержит файл preinit (скрипт, который исполняется перед запуском программного комплекса)

- swop – каталог для хранения промежуточных файлов

В корне flashdisk хранятся файлы:

- start – текстовый файл с протоколом запуска системы

- event1 – журнал событий контроллера